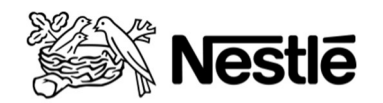

Good Food, Good Life

## Did you know?

Nestlé Connect provides Vendors the ability to send back their expired products for a refund with pre-paid postage available for their convenience.

Please follow the steps below:

- A. Pack product in its original packaging (Confectionary chocolate).
- B. Print a copy of your request confirmation
- C. Bring a copy of this letter for the post office

All returns will be subject to the terms and conditions of the Nestlé Connect program policy.

## Return By mail using Canada Post (prepaid postage is available)

- Include a copy of the request confirmation along with your product.
- Pack product in its original packaging. Ensure the package is tightly sealed on all sides to ensure contents do not become dislodged during shipping.
- Bring your package to one of Canada Post 6000 Retail Offices in Canada. To locate the closest Canada Post Office please visit <u>www.canadapost.ca</u>

## Attention Canada Post Office Clerk: This customer has a domestic parcel for return that uses a Canada Post Return ID number to generate a Parcel Return label from the RPS system. Please complete the following steps in RPS:

- 1. Place the item on the scale.
- 2. Select 'Return Services'.
- 3. From the Item Details screen, enter Canada Post Return ID Number PR508895.
- 4. The company name "NESTLE RETURN WAREHOUSE" will be displayed in the Return To field. If the company name is

correct, select "Continue with Return".

- 5. Complete the required fields:
  - \* Return No:\_\_\_\_
  - Original Barcode is not required. By default, the indicator will be a green checkmark. <u>Make sure that</u> this field shows a red X.
  - \* Dimensions (Length, Width, Depth)
- 6. Select "Complete", two labels will print along with the customer receipt.
  - \* a Return Service Address label; and
  - \* a Parcel Return Barcode label.
- 7. Affix the labels to the item as indicated in the image displayed on the screen, select Ok once completed and provide the customer with their receipt.